# Questionario Benessere Organizzativo Anno 2014

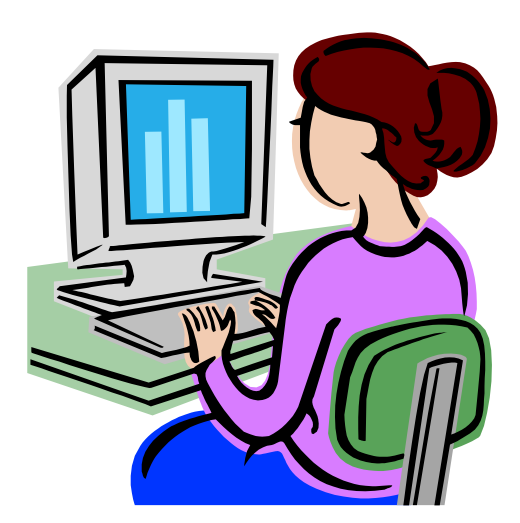

Guida operativa

Gennaio 2014

Versione 1.0

### INDICE

| 1 | INT  | RODUZIONE ALL'USO DELLA GUIDA                 |   |
|---|------|-----------------------------------------------|---|
|   | 1.1  | SIMBOLI USATI E DESCRIZIONI                   |   |
| 2 | DES  | TINATARI ED UTENTI                            | 4 |
| 3 | AUT  | FENTICAZIONE UTENTE                           | 5 |
| 4 | INSI | ERIMENTO DATI QUESTIONARIO BENESSERE          | 6 |
|   | 4.1  | Modalità di accesso al Questionario Benessere | 6 |
|   | 4.2  | PAGINA DI RIEPILOGO                           | 7 |
|   | 4.3  | Le Sezioni                                    | 9 |
|   | 4.4  | NUOVO ACCESSO ALLA FUNZIONE                   |   |
| 5 | GES  | STIONE DATI QUESTIONARI                       |   |
|   | 5.1  | SBLOCCO QUESTIONARIO                          |   |
|   | 5.2  | MONITORAGGIO                                  |   |
|   | 5.1  | SCARICO DATI                                  |   |

### 1 Introduzione all'uso della Guida

La presente guida rappresenta uno strumento a supporto della compilazione del questionario sul benessere organizzativo tramite la nuova funzionalità realizzata nell'ambito delle funzionalità di Rilevazione sul portale SIDI. Nel presente documento verranno fornite istruzioni operative per l'utilizzo dell'applicazione Questionario Benessere.

### 1.1 Simboli usati e Descrizioni

Di seguito viene riportata una legenda contenente dei simboli che faciliteranno l'utente nell'utilizzo della presente guida.

| Simbolo | Descrizione                                                                                            |
|---------|----------------------------------------------------------------------------------------------------|
| B       | Accanto alla lente d'ingrandimento viene approfondito l'argomento.                                     |
| •       | Accanto al divieto di transito sono indicate le operazioni non permesse.                               |
|         | Accanto all'uomo che legge il giornale sono riportate notizie utili al miglioramento dell'operatività. |
| STOP    | Accanto al segnale di STOP sono evidenziati aspetti cui prestare attenzione.                           |

## 2 Destinatari ed Utenti

Gli utenti che avranno accesso alle funzionalità relative al questionario benessere sono di due tipi:

- Utente Amministrativo
- Utente Organismo indipendente di valutazione della performance

Gli **Utenti amministrativi** potranno compilare un questionario contenente una serie di domande volte a svolgere un'indagine annuale sul livello di benessere organizzativo.

Gli **Utenti dell' Organismo indipendente di valutazione della performance** avranno accesso alle funzionalità di :

- Monitoraggio
- Scarico dati
- Sblocco Questionario

# 3 Autenticazione Utente

La compilazione del questionario dei dati deve avvenire esclusivamente attraverso le funzionalità di rilevazione presenti all'interno del portale SIDI.

E' possibile raggiungere il **Portale SIDI** attraverso:

l'area Istruzione del Sito http://www.istruzione.it/web/hub/home;

direttamente dall'indirizzo http://portale.pubblica.istruzione.it/.

Potranno accedere alla rilevazione gli utenti abilitati inserendo le credenziali di accesso (user-name e password).

\_

\_

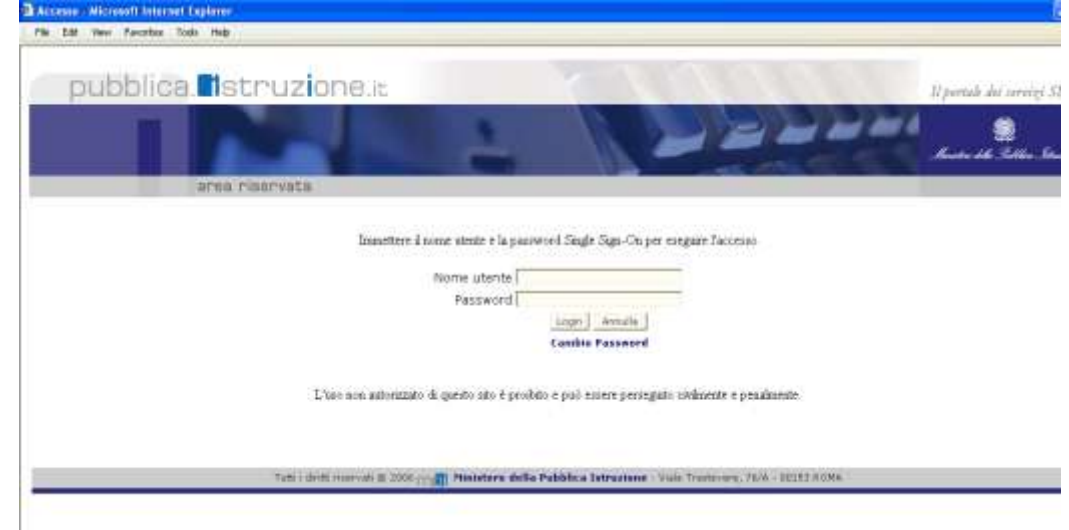

### 4 Inserimento Dati Questionario Benessere

Effettuando l'accesso al portale SIDI, verrà visualizzato sulla sinistra un menù, le cui voci sono definite in funzione della tipologia di utente. Per inserire i dati relativi al Questionario benessere, entrare nell'area Rilevazioni e selezionare la voce "Questionario benessere" e quindi la voce "Compilazione" come mostrato nelle seguenti figure.

### 4.1 Modalità di accesso al Questionario Benessere

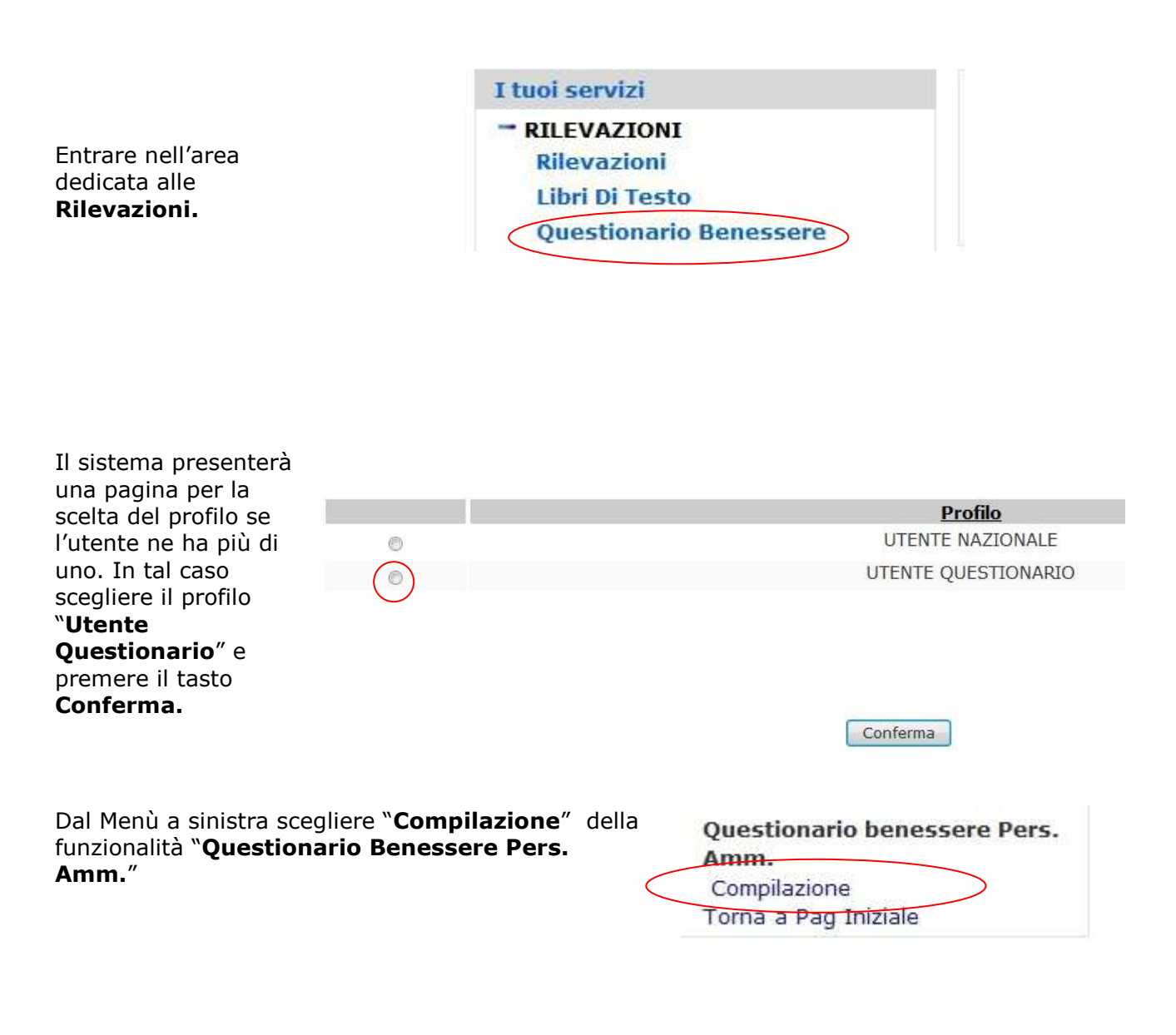

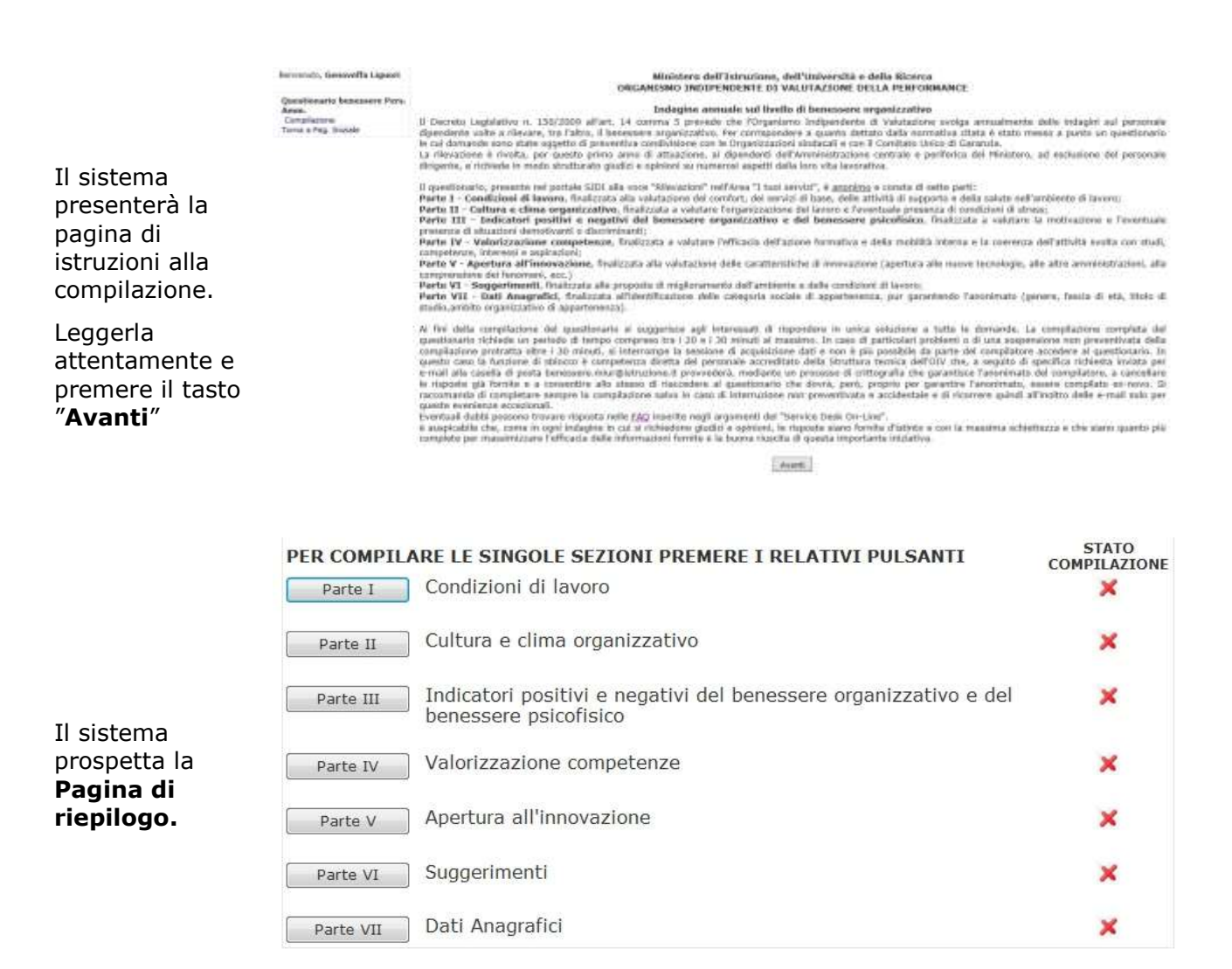

#### 💢 Vuoto 🖋 Compilato

### 4.2 Pagina di riepilogo

Il questionario si caratterizza per il fatto di essere costituito da diverse sezioni. La navigazione e l'inserimento dei dati all'interno di tali sezioni avviene attraverso la pagina riepilogativa. Questa pagina mostra tutte le sezioni di cui si compone il questionario e ne indica lo stato di compilazione: i simboli di spunta verde e rosso indicano rispettivamente se la relativa sezione è stata compilata oppure se non ci sono dati per quella sezione.

RTI : HP Enterprise Services Italia S.r.l. - Selex ES S.p.A.

#### Guida Operativa

| PER COMPILA | ARE LE SINGOLE SEZIONI PREMERE I RELATIVI PULSANTI                                        | STATO |                                                 |
|-------------|-------------------------------------------------------------------------------------------|-------|-------------------------------------------------|
| Parte I     |                                                                                           | •     |                                                 |
| Parte II    | Cultura e clima organizzativo                                                             | ×     | La pagina<br>riepilogativa mostra               |
| Parte III   | Indicatori positivi e negativi del benessere organizzativo e del<br>benessere psicofisico | ×     | l'insieme delle sezioni<br>di cui si compone la |
| Parte IV    | Valorizzazione competenze                                                                 | ~     | rilevazione e lo stato<br>di compilazione:      |
| Parte V     | Apertura all'innovazione                                                                  | ×     | stata compilata                                 |
| Parte VI    | Suggerimenti                                                                              | ~     | ancora non è stata                              |
| Parte VII   | Dati Anagrafici                                                                           | ×     | compliata                                       |

💢 Vuoto 🖋 Compilato

Tutte le volte che si inseriscono dei dati per una sezione e si effettua il salvataggio, l'applicazione dirotterà automaticamente l'utente alla pagina riepilogativa; il simbolo di spunta che indica lo stato di compilazione cambierà pertanto il colore.

L'utente può scegliere l'ordine con cui compilare le sezioni accedendo indifferentemente alla sezione che preferisce. Nessuna risposta è obbligatoria, ma per poter effettuare il salvataggio di una sezione è necessario rispondere almeno ad una delle domande in essa contenute. Il questionario deve essere compilato in un'unica soluzione, cioè dopo aver effettuato il salvataggio di una sezione si dovrà continuare l'acquisizione senza uscire dalla funzione ed i periodi di inattività che non devono superare i 30 minuti.

Le sezioni in cui risulta suddiviso il questionario sono le seguenti:

- o Condizioni di lavoro
- Cultura e clima organizzativo
- Indicatori positivi e negativi del benessere organizzativo e del benessere psicofisico
- Valorizzazione competenze
- Apertura all'innovazione
- o Suggerimenti
- Dati Anagrafici

Per poter inserire i dati o modificare i dati precedentemente inseriti, è necessario premere i pulsanti a lato delle sezioni presenti nella pagina riepilogativa.

| PER COMPILA | RE LE SINGOLE SEZIONI PREMERE I RELATIVI PULSANTI                                         | STATO<br>COMPILAZIONE |                                 |
|-------------|-------------------------------------------------------------------------------------------|-----------------------|---------------------------------|
| Parte I     | Condizioni di lavoro                                                                      | ~                     |                                 |
| Parte II    | Cultura e clima organizzativo                                                             | ×                     | Per accedere                    |
| Parte III   | Indicatori positivi e negativi del benessere organizzativo e del<br>benessere psicofisico | ×                     | selezionare i<br>relativi tasti |
| Parte IV    | Valorizzazione competenze                                                                 | ~                     | posti sulla<br>sinistra nella   |
| Parte V     | Apertura all'innovazione                                                                  | ×                     | pagina<br>riepilogativa.        |
| Parte VI    | Suggerimenti                                                                              | ~                     | . 5                             |
| Parte VII   | Dati Anagrafici                                                                           | ×                     |                                 |

💢 Vuoto 🖌 Compilato

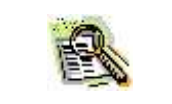

Questi tasti hanno la funzione di consentire all'utente il PASSAGGIO da una sezione ad un'altra del questionario.

### 4.3 Le Sezioni

A titolo di esempio vediamo la compilazione di una sezione.

Dalla **pagina di riepilogo** premere il pulsante relativo alla sezione che si intende compilare/modificare.

| Parte 1   | ARE LE SINGOLE SEZIONI PREMERE I RELATIVI PULSANTI<br>Condizioni di lavoro                | STATO<br>COMPILAZION |
|-----------|-------------------------------------------------------------------------------------------|----------------------|
| Parte II  | Cultura e clima organizzativo                                                             | ×                    |
| Parte III | Indicatori positivi e negativi del benessere organizzativo e del<br>benessere psicofisico | ×                    |
| Parte IV  | Valorizzazione competenze                                                                 | ~                    |
| Parte V   | Apertura all'innovazione                                                                  | ×                    |
| Parte VI  | Suggerimenti                                                                              | ~                    |
| Parte VII | Dati Anagrafici                                                                           | ×                    |

Il sistema presenterà le domande Parte I - Condizioni di lavoro della sezione scelta a cui 1,1 Come valuta Il comfort dell'embiente in cui lavora? rispondere.

Dopo aver fornito le risposte premere il tasto "Salva".

Se invece si preme il tasto "Indietro senza salvare", il sistema tornerà sulla pagina di riepilogo senza effettuare nessun salvataggio.

Premendo "Salva" il sistema tornerà sulla **pagina di** riepilogo confermando il salvataggio dei dati. Se si richiede un salvataggio senza aver dato alcuna risposta, il sistema segnalerà la necessità di rispondere almeno al una domanda

Se invece si preme il tasto "Indietro senza salvare", il sistema tornerà sulla pagina di riepilogo senza effettuare nessun salvataggio.

|                                                        | Molto<br>soddisfacente | Soddisfacente | Insoddisfacente | Molto<br>insoddisfacente | Non<br>50 |
|--------------------------------------------------------|------------------------|---------------|-----------------|--------------------------|-----------|
| 1. Pulizia                                             | 0                      | 0             | 0.              | е.                       | 8         |
| 2. Illuminazione                                       | 0.                     | 0             | 0               | - 6                      | 0         |
| 3. Temperatura                                         | 0                      | 0             | 0               | 0                        | 0         |
| 4. Silenziosità                                        | 6                      | 0             | 0               | 8                        | 0         |
| 5. Condizioni dell'edificio                            | 0                      | 0             | e .             | ¢.,                      | 0         |
| 6. Gradevolezza ambiente e<br>arredi                   | 0                      | 0             | 0               | 0                        | 0         |
| <ol> <li>Spazio disponibile per<br/>persona</li> </ol> | 0                      | 9             | 0               | 0                        |           |
| B. Servizi igienici                                    | 0.                     | 0             |                 | - 0                      | 0         |

#### Rispondere almeno ad una domanda

#### Parte I - Condizioni di lavoro

1.1 Come valuta il comfort dell'ambiente in cui lavora?

|                                      | Molto<br>soddisfacente | Soddisfacente | Insoddisfacente | Molto<br>insoddisfacente | Non |
|--------------------------------------|------------------------|---------------|-----------------|--------------------------|-----|
| 1. Pulleta                           | 0                      | 0             | 0               | 0                        | 0   |
| 2. Illuminazione                     | 0                      | 0             |                 |                          | 0   |
| 3. Temperatura                       | 0                      |               | 6               | 0                        | 8   |
| 4. Silenziosità                      | 0                      | 0             | 0               | 0                        | .0  |
| 5. Condizioni dell'edificio          | 0                      | 0             | 0               | 6                        | 6   |
| 6. Gradevolezza ambiente e<br>arredi | ő                      | 0             | 0               | 0                        | 0   |
| 7. Spazio disponibile per<br>persona | 0                      | 0             | 0               | 0                        | 0   |
| 8. Servizi iglenici                  | .0                     | 0             | 0               | ė                        | 0   |

|  | Se si cerca di salvare la sezione senza aver risposto ad alcuna domanda, il sistema avviserà l'utente con l'apposito messaggio:<br>Rispondere almeno ad una domanda                                                  |
|--|----------------------------------------------------------------------------------------------------|
|  | Ogni domanda prevede una sola risposta ad eccezione della domanda 6.1 che prevede la selezione di massimo 3 risposte; nel caso in cui se ne selezionino di più il sistema segnalerà l'errore con apposito messaggio: |

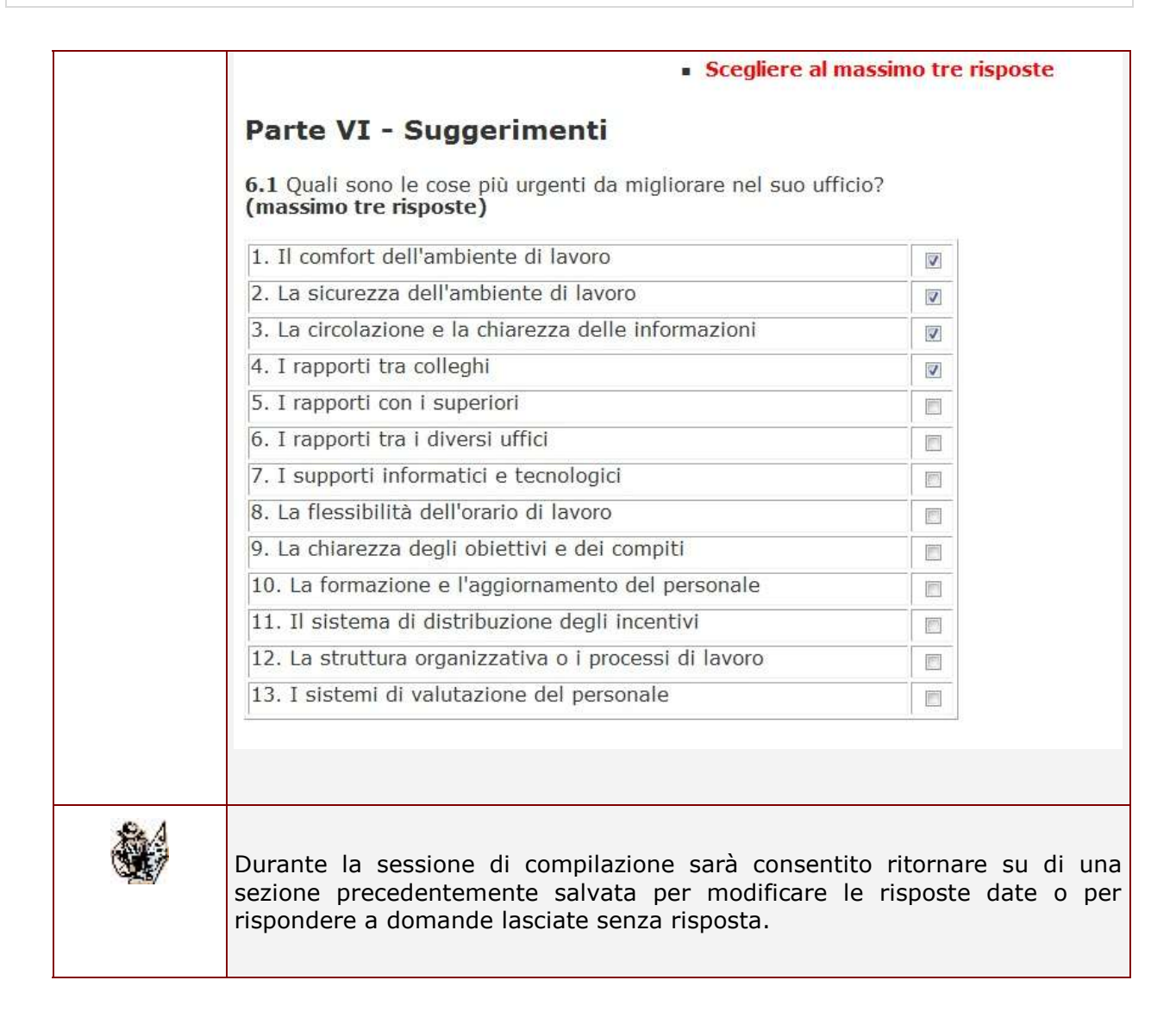

### 4.4 Nuovo accesso alla funzione

E' previsto che ciascun utente compili un solo questionario in un'unica soluzione, pertanto dopo aver dato la prima risposta il questionario si considererà come acquisito e non sarà consentito un nuovo accesso ad esso da parte dell'utente. Se l'utente proverà ad accedere nuovamente al questionario dopo aevr visualizzato la pagina di avvertenze riceverà il messaggio:

### Impossibile accedere nuovamente.

### Questionario benessere già acquisito.

Esci

Qualora per problemi tecnici o altre cause inaspettatte ed indipendenti dalla propria volontà l'utente non riesca a completare la compilazione di un questionario già avviata, per potervi riaccedere dovrà richiedere lo sblocco del questionario inviando una e-mail con oggetto "Sblocco questionario benessere" contenente il proprio nome e cognome o codice fiscale alla casella di posta <u>benessere.miur@istruzione.it</u> ed aspettare una conferma dell'avvenuto sblocco.

### Guida Operativa

Gli Utenti con profilo di Utente Nazionale avranno a disposizione oltre alla funzionalità di compilazione del questionario anche le altre funzionalità di:

- Sblocco Questionario •
- Monitoraggio
- Scarico Dati.

| Nella pagina di scelta<br>del profilo, che<br>apparirà se l'utente                                                 |                                    | Profilo<br>UTENTE NAZIONALE |
|----------------------------------------------------------------------------------------------------|------------------------------------|-----------------------------|
| ne ha più di uno,<br>scegliere il profilo<br>" <b>Utente Nazionale</b> "<br>e premere il tasto<br><b>Conferma.</b> | Ø                                  | UTENTE QUESTIONARIO         |
|                                                                                                    |                                    | Conferma                    |
| Il menù risulterà compos<br>dalle seguenti voci:                                                                   | to<br>Compilazione<br>Monitoraggio | ere Pers.                   |

Scarico Dati Sblocco Questionario Torna Pag. Iniziale

# 5 Gestione Dati Questionari

Gli Utenti con profilo di Utente Nazionale avranno a disposizione oltre alla funzionalità di compilazione del questionario anche le altre funzionalità di:

- Sblocco Questionario
- Monitoraggio
- Scarico Dati.

|                             | Profilo                     |
|-----------------------------|-----------------------------|
|                             | UTENTE NAZIONALE            |
| 0                           | UTENTE QUESTIONARIO         |
|                             | Conferma                    |
| Questionario benessere Pers | 5.                          |
|                             | Questionario benessere Pers |

Il menù risulterà composto dalle seguenti voci:

Questionario benessere Pers. Amm. Compilazione Monitoraggio Scarico Dati Sblocco Questionario Torna Pag. Iniziale

### 5.1 Sblocco Questionario

La funzionalità di sblocco questionario consente all'utente dell'Organismo indipendente di valutazione delle competenze, al quale pervengano tramite l'apposita casella di posta delle richieste di sblocco, di cancellare l'avvenuta acquisizione del questionario da parte dell'utenza che ne faccia richiesta.

Tramite un processo di crittografia con il quale le risposte sono collegate all'utenza, la funzionalità di sblocco provvederà contestualmente alla cancellazione delle risposte fornite precedentemente dall'utente.

In seguito allo sblocco del questionario, l'utente che lo ha richiesto potrà riaccedere alla funzionalità di acquisizione del questionario, ma dovrà re-inserirlo ex-novo.

| (   | Duestionari | io henessere | organizzativo  |
|-----|-------------|--------------|----------------|
| - 4 | zuestionain | U Denessere  | UIYaIIIZZALIVU |

1000000XX00XX00XX00XX00XX

### Guida Operativa

Selezionando dal menù la voce "Sblocco Questionario" si accede ad una pagina di ricerca del questionario da sbloccare che richiede l'inserimento del cognome e nome o il codice fiscale dell'utente che ha richiesto lo sblocco del questionario.

La funzione di ricerca riporterà un'elenco di tutti i questionari inseriti che rispondono ai criteri di ricerca.

Selezionando il questionario e premendo il tasto avanti si otterrà lo sblocco dello stesso.

| Cognome       |   |   |         |  |
|---------------|---|---|---------|--|
| Nome          |   |   |         |  |
| oppure        |   |   |         |  |
| Codice Fiscal | e |   |         |  |
|               |   | _ |         |  |
|               |   |   | Ricerca |  |
|               |   |   |         |  |
|               |   |   |         |  |
|               |   |   |         |  |

Indietro Avanti

GG/MM/YYYY

### Il questionario selezionato è stato sbloccato.

KONKONKON DINKONKONKO

KKOOKKOOKK

### 5.2 Monitoraggio

La funzionalità di monitoraggio consente all'utente dell'Organismo indipendente di valutazione delle competenze di monitorare lo stato di acquisizione dei questionari suddivisi per ufficio di appartenenza dell'utente.

Dal menù a sinistra dell'applicazione, scegliere la funzionalità "Monitoraggio"

Questionario benessere Pers. Amm. Compilazione Monitoraggio Scarico Dati Sblocco Questionario Torna Pag. Iniziale La funzione consente di visualizzare il numero di questionari compilati suddivisi per USR di appartenenza degli utenti. I questionari degli utenti dell'amministrazione centrale verranno inseriti nel gruppo "Uffici centrali MIUR".

| Monitoraggio | Questionario | Benessere | - Anno | 2013 |
|--------------|--------------|-----------|--------|------|
|--------------|--------------|-----------|--------|------|

| Ufficio      | Compilati | Completi | Incompleti |
|--------------|-----------|----------|------------|
| USR CAMPANIA | 1         | 0        | 1          |
| TOTALI       | 1         | 0        | 1          |
|              |           |          |            |

Il Questionario sarà nello stato "**non acquisito**" fino a quando l'utente non avrà risposto almeno ad una domanda di una qualsiasi delle sezioni, rimarrà nello stato "**Incompleto**" fino a quando l'utente non avrà effettuato il salvataggio di tutte le sezioni rispondendo almeno ad una domanda in ciascuna di esse, passerà quindi nello stato "**Completo**" quando saranno state salvate tutte le sezioni rispondendo ad una domanda per ciascuna di esse.

### 5.1 Scarico dati

La funzionalità di scarico dati mette a disposizione degli utenti dell'Organismo indipendente di valutazione delle performance i dati dei questionari compilati dagli utenti amministrativi, in maniera completamente anonima con la sola indicazione dell'USR di appartenenza o, se appartenenti all'amministrazione centrale, con l'indicazione `Uffici Centrali MIUR'.

| Dal menù a sinistra<br>dell'applicazione, scegliere<br>la funzionalità "Scarico<br>Dati"                                | Questionario benessere Pers.<br>Amm.<br>Compilazione<br>Monitoraggio<br>Scarico Dati<br>Sblocco Questionario<br>Torna Pag. Iniziale                                       |
|----------------------------------------------------------------------------------------------------|----------------------------------------------------------------------------------------------------|
| Viene visualizzata una pagina contenente il link                                                                        | Selezionare II link per effettuare il download della scarico dati dei questionari sul benessere organizzativo carico Dati Questionario Benessere Personale Amministrative |
| per effettuare lo scarico dei<br>dati di tutti i questionari<br>che potrà essere utilizzato<br>per le opportune analisi | Dati nazionali Questionario Benessere Questionario Benessere.zip                                                                                                    |

statistiche